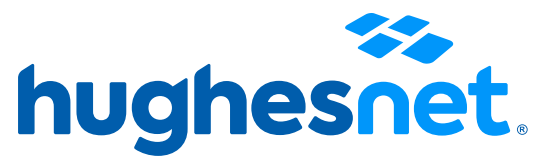

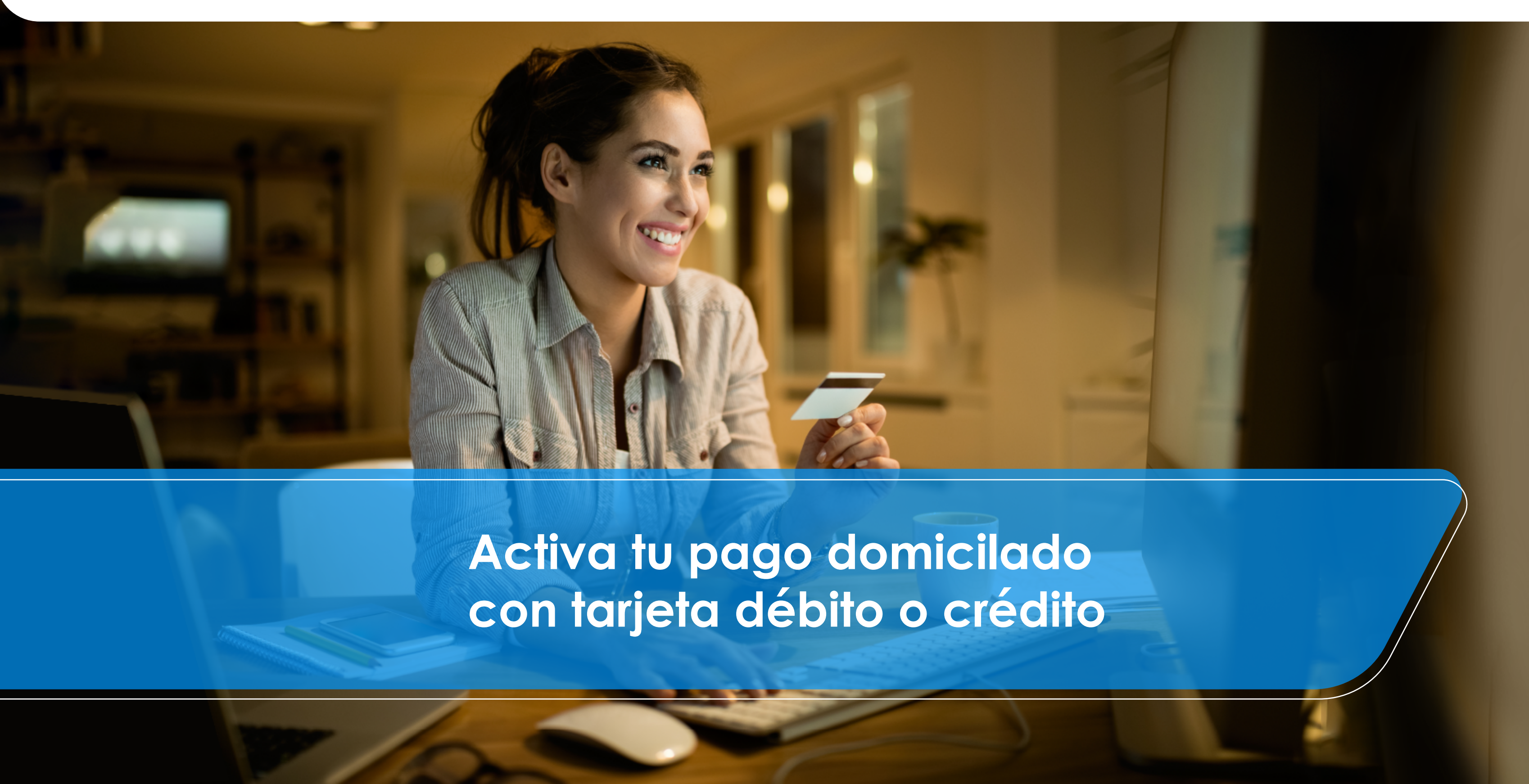

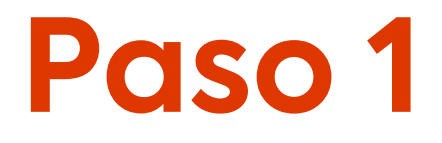

Entra a https://www.hughesnet.com.mx/ en el menú Servicio al Cliente y da clic en "Acceso a Clientes"

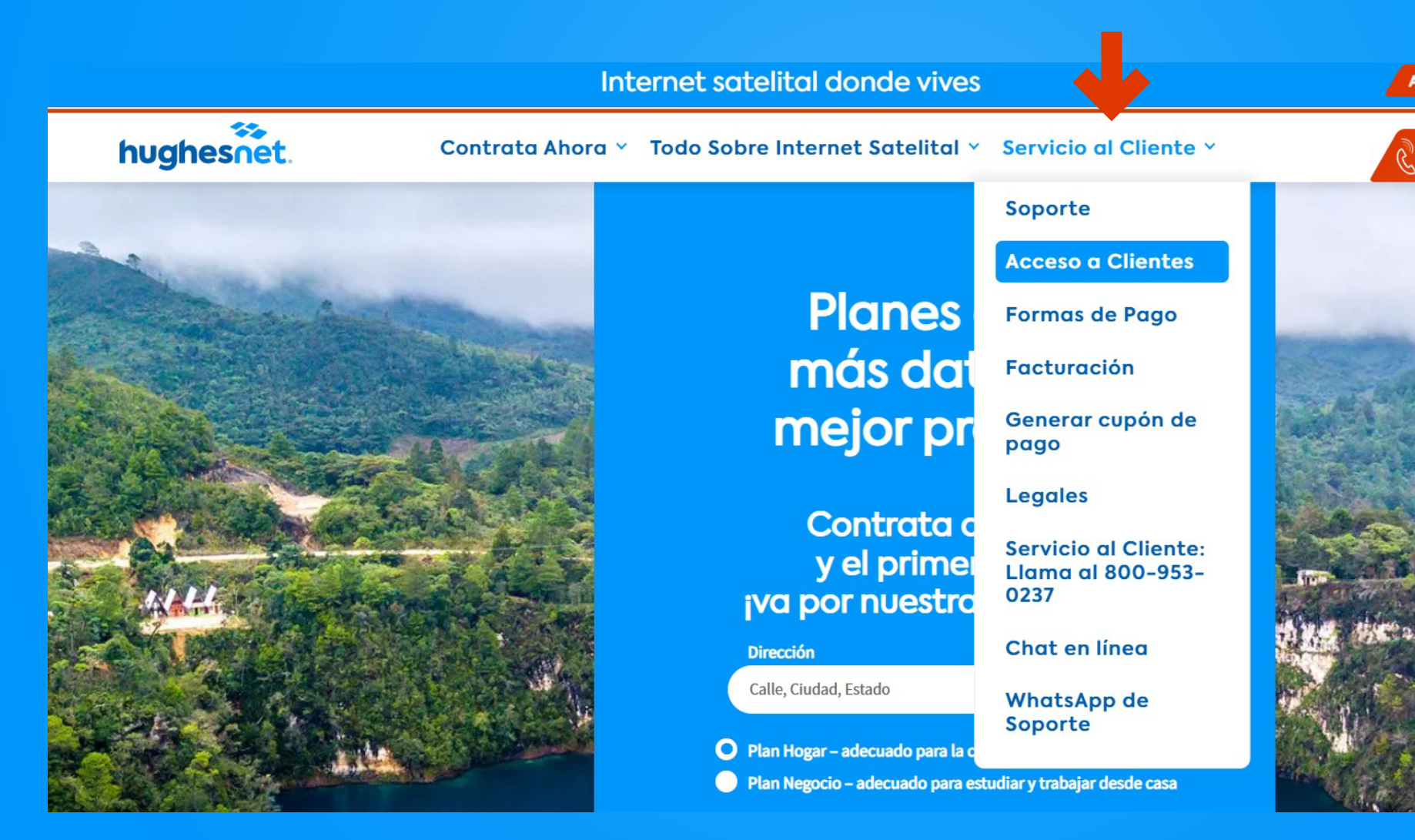

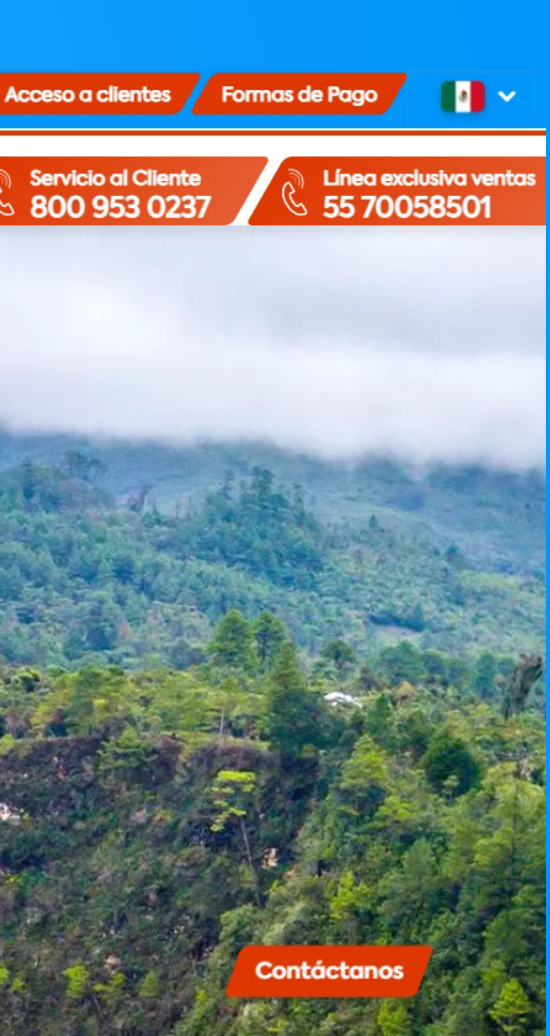

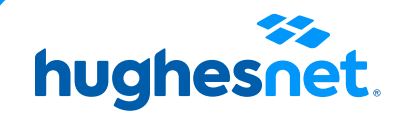

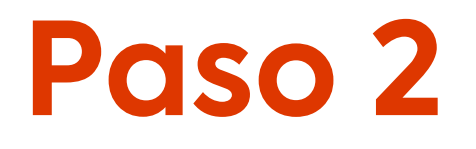

#### Ingresa tu nombre de usuario y contraseña

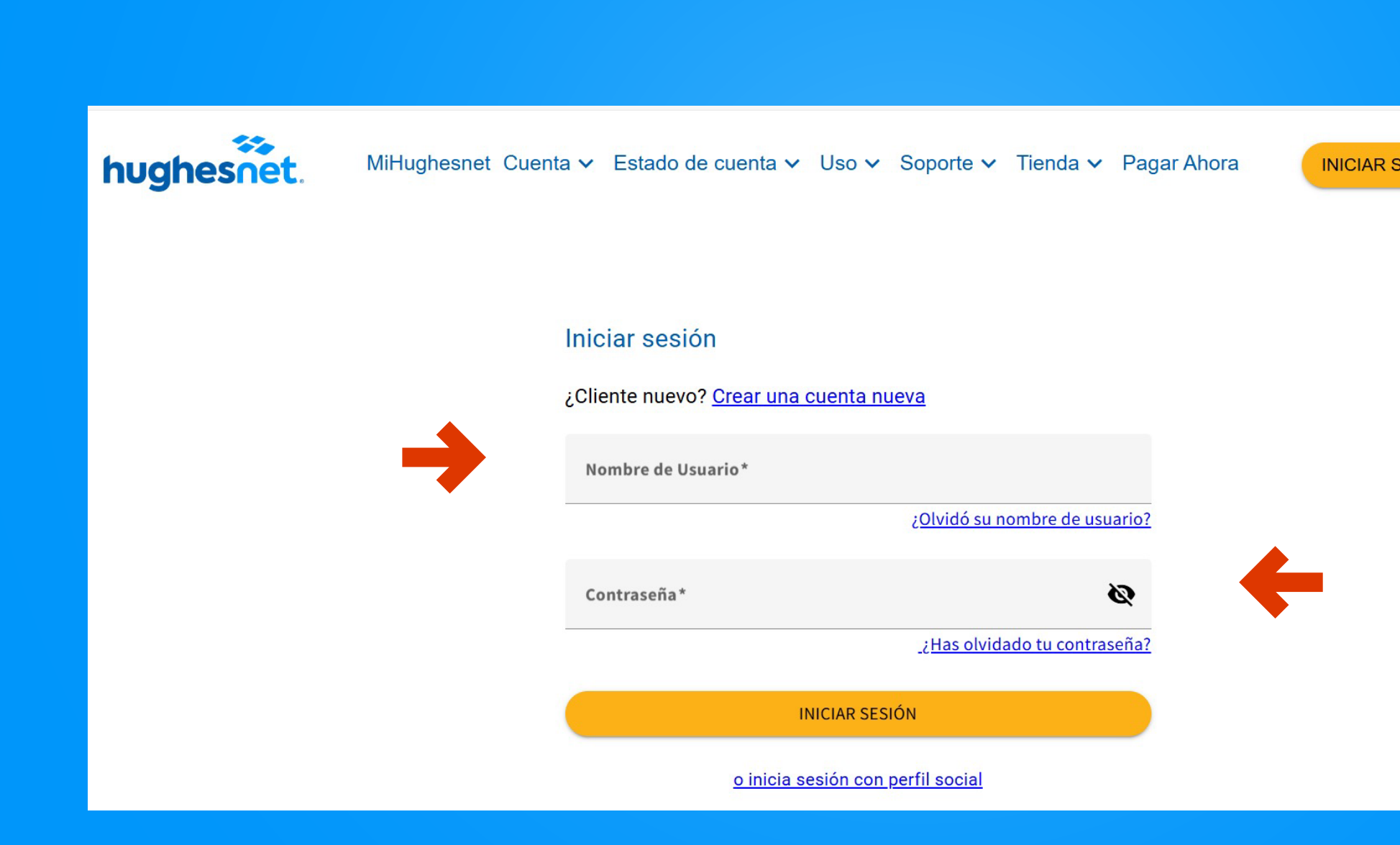

#### INICIAR SESIÓN/ REGISTRARSE

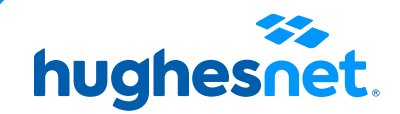

### Paso 3

#### En el menú Estado de cuenta dar clic en Domiciliar Pago

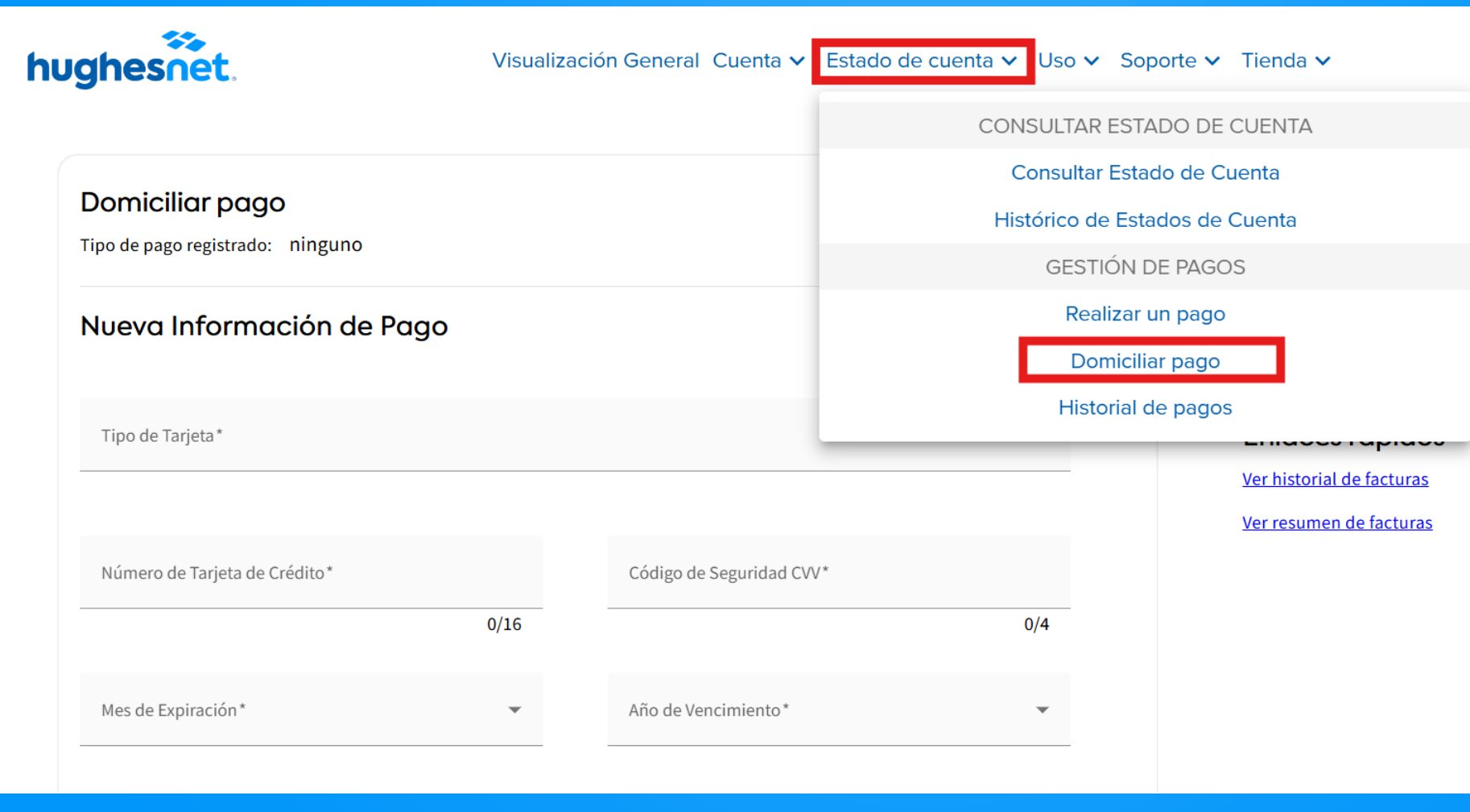

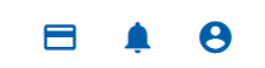

#### ntes

ta de Hughesnet

o de mi servicio Hughesnet?

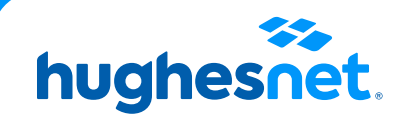

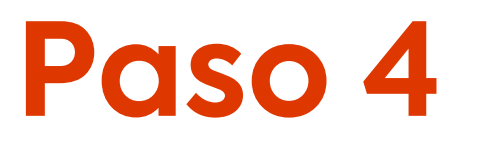

#### Llena los campos solicitados y haz clic en Guardar pago

| Dersiellingen                                        |      |                          |     |
|------------------------------------------------------|------|--------------------------|-----|
| Domiciliar pago<br>Tipo de pago registrado: ninguno  |      |                          |     |
| Nueva Información de Pago ✔                          |      |                          |     |
| Tipo de Tarjeta*                                     |      |                          | Ť   |
| Número de Tarjeta de Crédito*                        |      | Código de Seguridad CVV* |     |
|                                                      | 0/16 |                          | 0/4 |
| Mes de Expiración *                                  | *    | Año de Vencimiento*      | Ť   |
|                                                      |      |                          |     |
| Domicilio registrado                                 |      |                          |     |
| Igual que la dirección de facturación de miHughesnet |      |                          |     |

La opción de **cargo automático** quedará registrada en tu siguiente ciclo de facturación. En el primer cargo, se considerará el cargo mensual del servicio así como cualquier adeudo anterior hasta la fecha.

reguntas frecuentes

ectura de Mi Estado de Cuenta de Hughesnet Dónde puedo realizar el pago de mi servicio Hughesnet? ás Soporte >>

nlaces rápidos ir historial de facturas ir resumen de facturas

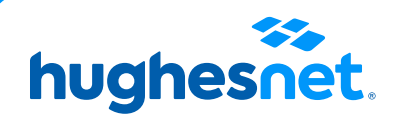

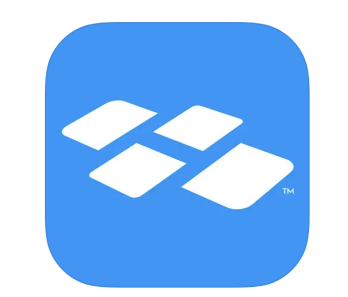

## En la App

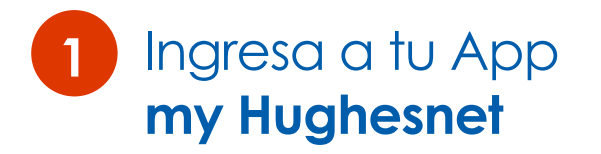

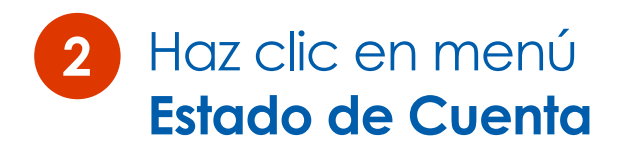

| 11:36                                       | all 🗢 🔳                       |  |
|---------------------------------------------|-------------------------------|--|
| hughe                                       | snet.                         |  |
| Iniciar sesión                              |                               |  |
| ld. de usuario                              |                               |  |
| Contraseña                                  | ۲                             |  |
| INICIAR SESIÓN                              |                               |  |
| Olvidé mi nombre de<br>usuario              | Has olvidado tu<br>contraseña |  |
| ¿No tiene una cuenta? Registro              |                               |  |
| Versión de Hughesnet 7.1.0 (7.1.0.23061260) |                               |  |
| ¿Necesita                                   | ayuda?                        |  |

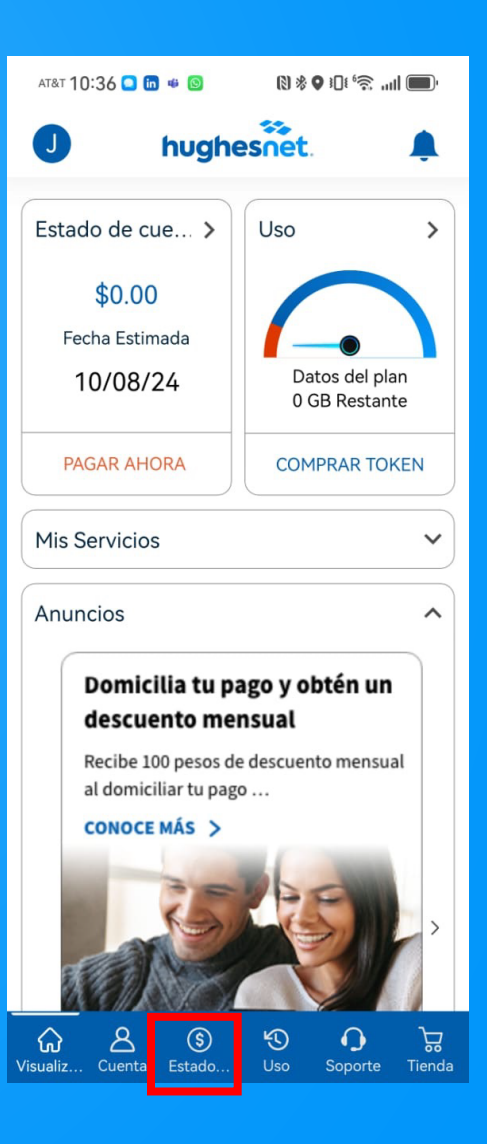

2

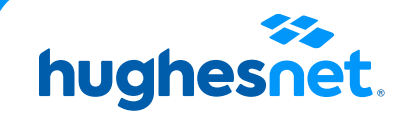

## En la App

#### 3 Haz clic en Domiciliar Pago

Llena la información solicitada y da clic en **Guardar** 

¡Listo! La opción de **cargo automático** quedará registrada en tu siguiente ciclo de facturación. En el primer cargo, se considerará el cargo mensual del servicio así como cualquier adeudo anterior hasta la fecha.

#### AT&T 10:36 🖸 🛅 🖷 🚳 (N \* O 10 ° 🗟 ....) 🔳 hughesnet. J CONSULTAR ESTADO DE CUENTA 🗓 Consultar Estado de Cuenta > Histórico de Estados de Cuenta \$**=** > GESTIÓN DE PAGOS 🖾 Realizar un Pago > 🖻 Domiciliar pago > E Historial de pagos >

3

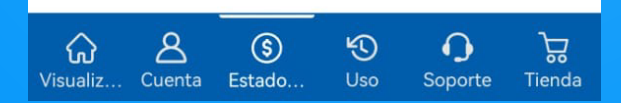

4

| < D                                                                                                    | omiciliar pago               | Guardar   |  |  |
|----------------------------------------------------------------------------------------------------|------------------------------|-----------|--|--|
| Domiciliar pago<br>Tipo de pago regis<br>ninguno                                                                                                    | strado:                      |           |  |  |
| Nueva informaciór<br>Tarjeta de crédito                                                                                                    | n de pago                    |           |  |  |
| Tipo de tarjeta *<br>Seleccione una                                                                                                    | opción                       | ¥         |  |  |
| Número de tarjeta                                                                                                    | de crédito *                 |           |  |  |
|                                                                                                    |                              | 0/16      |  |  |
| Código de segurid                                                                                                    | ad CVV *                     | 0/4       |  |  |
| Mes de Expiración                                                                                                    | Año de Ex                    | piración  |  |  |
| Demicille encidence                                                                                                    | · Selecci                    | one una • |  |  |
| Igual que la dirección de facturación de míHughesnet*                                                                                                    |                              |           |  |  |
| La opción de cargo automático quedará registrada<br>en tu siguiente ciclo de facturación. En el primer<br>cargo, se considerará el cargo mensual del servicio<br>así como cualquier adeudo anterior hasta la fecha.<br>* indica el campo obligatorio |                              |           |  |  |
| Preguntas frecu                                                                                                    | uentes                       |           |  |  |
| Lectura de Mi Estado de Cuenta de ><br>Hughesnet                                                                                                    |                              |           |  |  |
| ¿Dónde puedo<br>servicio Hughe                                                                                                    | realizar el pago de<br>snet? | emi >     |  |  |
| Más Soporte                                                                                                    |                              | >         |  |  |
| Enlaces rápidos                                                                                                    | 5                            |           |  |  |
| Ver historial de                                                                                                    | facturas                     | >         |  |  |
| Ver resumen de facturas                                                                                                    |                              |           |  |  |
| 6 A                                                                                                    | § 5                          | S C       |  |  |

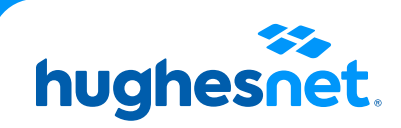

# hughesnet.

Si aún tienes dudas contáctanos al 800 953 0237 o en la página web www.hughesnet.com.mx

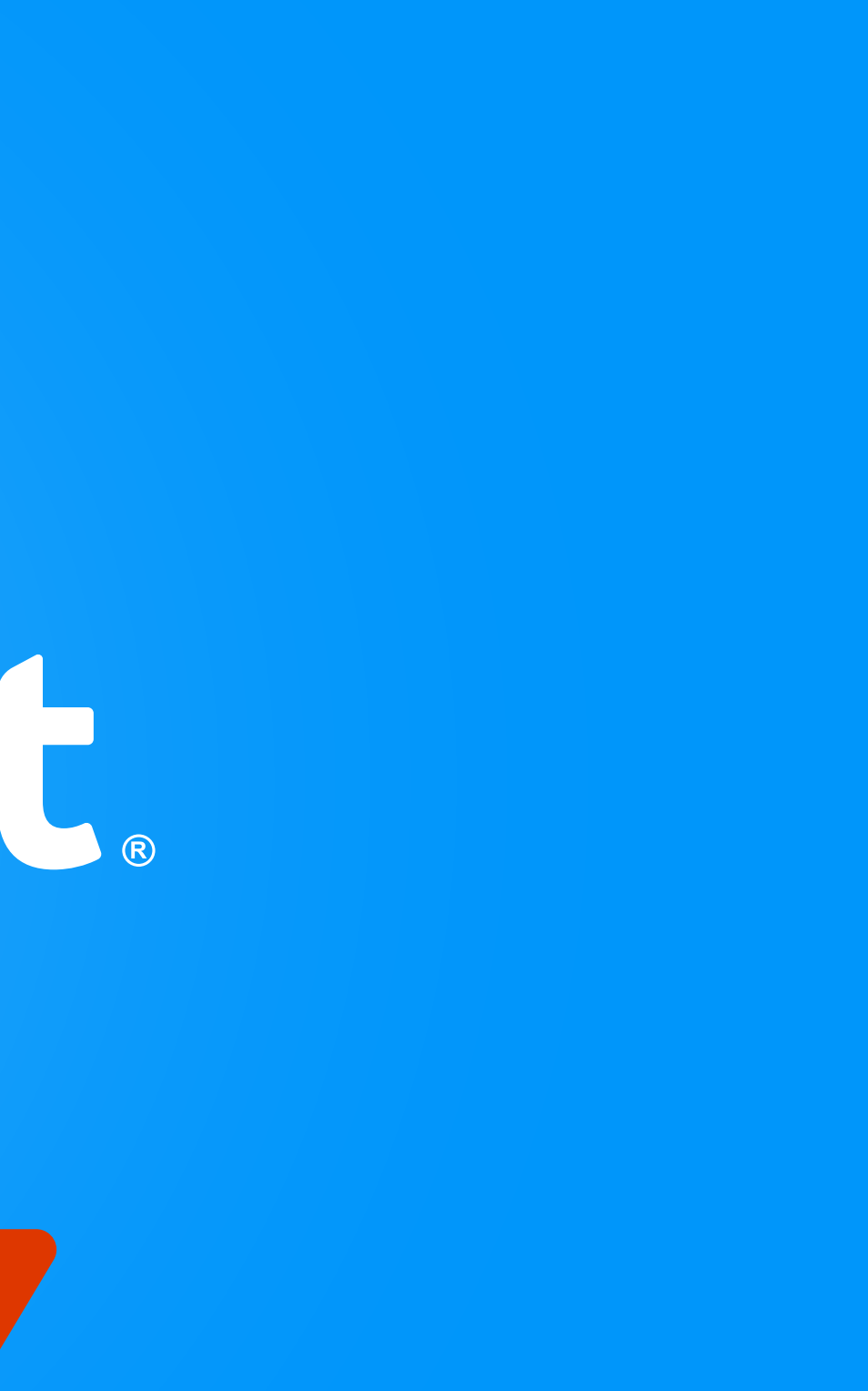